### สาเหตุติดตั้งไม่ได้

#### 1. ติดตั้ง Microsoft Access Runtime 2013 x86 ไม่ได้

### สาเหตุ

Microsoft Office ที่มีอยู่ในเครื่องเป็นเวอร์ชัน 64 bit

### วิธีแก้

ถอนโปรแกรม Microsoft office เวอร์ชัน 64 bit แล้วลง Microsoft Office 32

bit แทน

# 2. ติดตั้ง Bookmark ไม่ได้

สาเหตุ

มีโปรแกรม Bookmark เวอร์ชันอื่นๆ อยู่ในเครื่องอยู่แล้ว

วิธีแก้ไข

ถอนโปรแกรม Bookmark ที่มีอยู่เดิมออกก่อนแล้วติดตั้งเวอร์ชันใหม่อีกครั้ง

## 3. ติดตั้งผ่าน แต่ แสดงข้อความภาษาไทยไม่ได้

### วิธีแก้ไข

ตั้งค่าภาษาของ Aministrative เป็น Thai (Thailand) โดย

Ctrl+R > พิมพ์ intl.cpl >administrative > Change system locale.... > Thai (Thailand) >OK

ถ้ายังไม่ได้ให้เปลี่ยน Theme ของ windows เป็น Classic แล้วดำเนินการใหม่อีกรอบ

## 4. ติดตั้งครบแต่เข้าใช้ไม่ได้แสดงกรอบโต้ตอบ

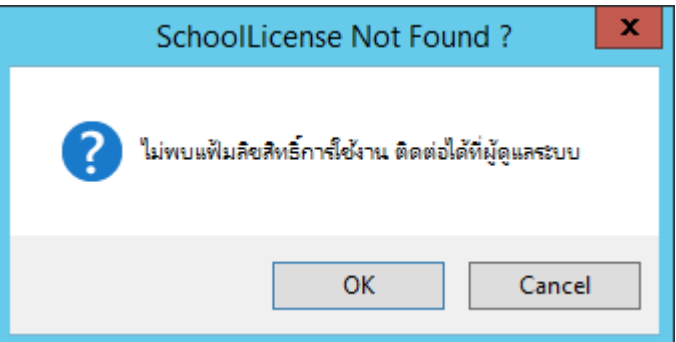

**สาเหตุ** ไฟล์ SchoolLicense.txt ในโฟลเดอร์ฐานข้อมูล Txxx หายไป ให้คัดลอกมาวาง อีกครั้ง

## 5. ติดตั้งครบแต่เข้าใช้ไม่ได้ แจ้งให้ติดต่อ Admin

**สาเหตุ** ไฟล์โปรแกรม Access Runtime 2013 x86 ไม่ได้ติดตั้ง ติดตั้งไม่สมบูรณ์หรือ เสียหาย ให้ติดตั้งใหม่อีกครั้ง

### 6. ส่งออกเป็นไฟล์ Excel ไม่ได้

สาเหตุ ไฟล์ XXXXX .... 2 ไฟล์ ในโฟลเดอร์ c:\semester2551\database หายไป หรือไม่ตรงเวอร์ชันให้คัดลอกไฟล์มาวางใหม่